# Configuration Manual

National

College of Ireland

MSc Research Project Data Analytics

# Pradeep Kumar Reddy Bathula Student ID: X22165801

School of Computing National College of Ireland

Supervisor: Aaloka Anant

#### National College of Ireland Project Submission Sheet School of Computing

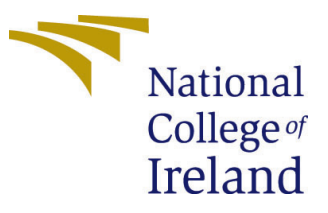

| Student Name:        | Pradeep Kumar Reddy Bathula |  |  |  |
|----------------------|-----------------------------|--|--|--|
| Student ID:          | X22165801                   |  |  |  |
| Programme:           | Data Analytics              |  |  |  |
| Year:                | 2023                        |  |  |  |
| Module:              | MSc Research Project        |  |  |  |
| Supervisor:          | Aaloka Anant                |  |  |  |
| Submission Due Date: | 14/12/2023                  |  |  |  |
| Project Title:       | Configuration Manual        |  |  |  |
| Word Count:          | 535                         |  |  |  |
| Page Count:          | 6                           |  |  |  |

I hereby certify that the information contained in this (my submission) is information pertaining to research I conducted for this project. All information other than my own contribution will be fully referenced and listed in the relevant bibliography section at the rear of the project.

<u>ALL</u> internet material must be referenced in the bibliography section. Students are required to use the Referencing Standard specified in the report template. To use other author's written or electronic work is illegal (plagiarism) and may result in disciplinary action.

| Signature: |                   |
|------------|-------------------|
| Date:      | 31st January 2024 |

#### PLEASE READ THE FOLLOWING INSTRUCTIONS AND CHECKLIST:

 Attach a completed copy of this sheet to each project (including multiple copies).
 □

 Attach a Moodle submission receipt of the online project submission, to each project (including multiple copies).
 □

 You must ensure that you retain a HARD COPY of the project, both for
 □

your own reference and in case a project is lost or mislaid. It is not sufficient to keep a copy on computer.

Assignments that are submitted to the Programme Coordinator office must be placed into the assignment box located outside the office.

| Office Use Only                  |  |
|----------------------------------|--|
| Signature:                       |  |
|                                  |  |
| Date:                            |  |
| Penalty Applied (if applicable): |  |

## Configuration Manual

## Pradeep Kumar Reddy Bathula X22165801

## 1 Introduction

The system setup, data preparation, modeling, assessment, and Explainable AI methodologies used in the analysis are described in this paper

## 2 System Configuration

This Section on System Configuration provides full details on all the hardware and software utilized in this project.

## 2.1 Hardware Specifications

The device utilized for the project has the following hardware configuration.

```
(i)
     Device specifications
                       LAPTOP-096LOU78
      Device name
      Processor
                       11th Gen Intel(R) Core(TM) i5-1155G7 @ 2.50GHz 2.50 GHz
      Installed RAM
                       8.00 GB (7.75 GB usable)
      Device ID
                       E9DB7227-86B9-4D5C-B365-6061F7C5DCF6
      Product ID
                       00356-24514-65118-AAOEM
                       64-bit operating system, x64-based processor
      System type
                       No pen or touch input is available for this display
      Pen and touch
```

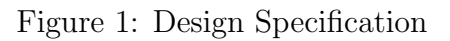

## 2.2 Software Environment

Jupyter Notebook was utilized as the program for this project. Anaconda Navigator was used to launch this software. This web-interactive, open-source coding tool is simple to use. The Anaconda navigator is seen in Figure 2.

| O Anaconda Navigator<br>File Help | NDA.NAVIGATOR                                                                                                    |                                                                                                    |                                                                                                    |                                                                                                    |                                                                                                    | - Connected to Cloud                                                                                                    | 0 X |
|-----------------------------------|----------------------------------------------------------------------------------------------------|----------------------------------------------------------------------------------------------------|----------------------------------------------------------------------------------------------------|----------------------------------------------------------------------------------------------------|----------------------------------------------------------------------------------------------------|----------------------------------------------------------------------------------------------------|-----|
| A Home                            | Installed applications v ON                                                                                                    | base (roct)                                                                                                 |                                                                                                    |                                                                                                    |                                                                                                    |                                                                                                    | C   |
| Environments                      | 0°                                                                                                    | Õ                                                                                                    | ¢                                                                                                    | ¢                                                                                                    | Ô                                                                                                    | ¢<br>IPiyi:                                                                                                    | ^   |
| 🖁 Community                       | Anaconda Notebooks<br>Cloud-hosted notebook service from<br>Anaconda Launch a preconfigured<br>environment with hundreds of padages<br>and store project. Res with persistent<br>cloud storege. | CMD.exe Prompt<br>0.1.1<br>Run a cmd exe terminal with your current<br>environment from Navigator activated | JupylerLab<br>3.6.3<br>An extensible environment for interactive<br>and reproducible computing, based on the<br>Jupyler Notebook and Architecture. | Notebook<br>65.4<br>Web-based, interactive computing<br>notebook environment. Edit and na<br>humon-readable docs while describing the<br>data analysis. | Powershell Prompt<br>0.0.1<br>Run a Powershell terminal with your<br>current environment from Newigetor<br>activated | Qt Console<br>542<br>PyQt Cull that supports inline figures,<br>proper multiline editing with syntax<br>highlighting, graphical callitips, and more. |     |
|                                   | Launch                                                                                                    | Launch                                                                                                    | Launch                                                                                                    | Launch                                                                                                    | Launch                                                                                                    | Launch                                                                                                    |     |

Figure 2: Anaconda Launcher

## 3 Data Preparation

## 3.1 Data Selection

Four separate datasets in CSV format from the Federal Reserve Bank of St. Louis used in this study(FRED; 2022).

## 3.2 Importing Libraries

importing necessary libraries that are needed for preprocessing and data import as shown in Figure 3.

```
import matplotlib.pyplot as plt
import seaborn as sns
import pandas as pd
import numpy as np
import matplotlib.pyplot as plt
```

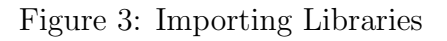

## 3.3 Importing Data

Required Datasets are downlanded and imported as shown in fig 4.

## 3.4 Data Preprocessing

#### 3.4.1 Merging Dataset

once the datasets have been imported. In order to compute in the future, those datasets must be combined as shown in Figure 5.

df1 = pd.read\_csv('PCE.csv')
df2 = pd.read\_csv('PPIACO (1).csv')
df3 = pd.read\_csv('CPIAUCSL.csv')
df4 = pd.read\_csv('USALORSGPNOSTSAM.csv')

Figure 4: Importing Libraries

```
merged_df = pd.merge(df1, df2, on='DATE')
merged_df = pd.merge(merged_df, df3, on='DATE')
merged_df = pd.merge(merged_df, df4, on='DATE')
merged_df.to_csv('merged_data.csv', index=False)
df = pd.read_csv('merged_data.csv')
```

Figure 5: Merging Data

#### 3.4.2 Null Values

Examining the dataset for null values.

```
nan_count = df['PCE'].isna().sum()
print("Number of NaN values in 'PCE' column:", nan_count)
nan_count = df['PPIACO'].isna().sum()
print("Number of NaN values in 'PPI' column:", nan_count)
nan_count = df['CPIAUCSL'].isna().sum()
print("Number of NaN values in 'CPI' column:", nan_count)
nan_count = df['USALORSGPNOSTSAM'].isna().sum()
print("Number of NaN values in 'GDP' column:", nan_count)
```

Figure 6: Checking for Null value

## 4 Data Modeling

#### 4.1 LSTM

#### 4.1.1 Model Architecture

A sequential neural network model with two LSTM layers, a dropout layer, and a dense layer is defined by the code, as seen in Fig.7.

```
model = Sequential()
model.add(LSTM(50, return_sequences=True, input_shape=(look_back, df.shape[1])))
model.add(LSTM(50))
model.add(Dropout(0.2))
model.add(Dense(df.shape[1]))
```

Figure 7: LSTM Model Architecture

#### 4.1.2 Model Fitting

Figure 8's code creates a neural network model, configures early stopping and model checkpoint callbacks, and uses validation data to train the model.

| <pre>model.compile(optimizer='adam', loss='mean_squared_error')</pre>                                                                                                    |
|----------------------------------------------------------------------------------------------------|
| <pre>early_stopping = EarlyStopping(monitor='val_loss', patience=10, restore_best_weights=True) model_checkpoint = ModelCheckpoint('best_model.h5', monitor='val_loss', save_best_only=True)</pre> |
| # Training the model                                                                                                    |
| history = model.fit(                                                                                                    |
| X_train, y_train,                                                                                                    |
| epochs=50,                                                                                                    |
| batch_size=32,                                                                                                    |
| validation split=0.1,                                                                                                    |
| callbacks=[early stopping, model checkpoint].                                                                                                    |
| verbose=1                                                                                                    |
| )                                                                                                    |

Figure 8: LSTM Model Fitting

### 4.2 Transformers

#### 4.2.1 Model Architecture

A Transformer-based neural network model with adjustable parameters and multi-layer perceptron (MLP) components for sequence data is defined using this code, as seen in Figure 9

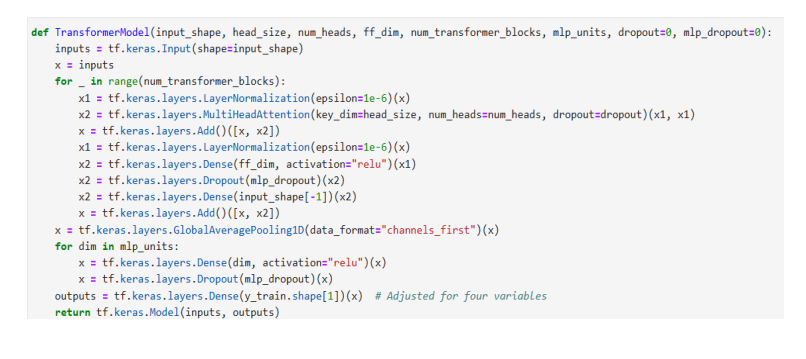

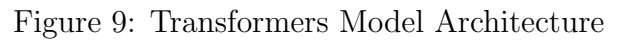

#### 4.2.2 Model Fitting

Figure 10 illustrates how this method uses the mean squared error loss and Adam optimizer to build and train a Transformer-based neural network model for sequence data with given parameters.

model = TransformerModel(input\_shape, head\_size, num\_heads, ff\_dim, num\_transformer\_blocks, mlp\_units, dropout, mlp\_dropout)
model.compile(loss="mean\_squared\_error", optimizer=tf.keras.optimizers.Adam(learning\_rate=0.001))
num\_epochs = 50

num\_epochs = 30
batch\_size = 32
history = model.fit(X\_train, y\_train, epochs=num\_epochs, batch\_size=batch\_size, validation\_split=0.2)

Figure 10: Transformers Model Fitting

### 4.3 NBEATS

#### 4.3.1 Model Architecture

This code, which is displayed in Figure 11, describes an N-BEATS block neural network design for time series forecasting applications that has adjustable parameters.

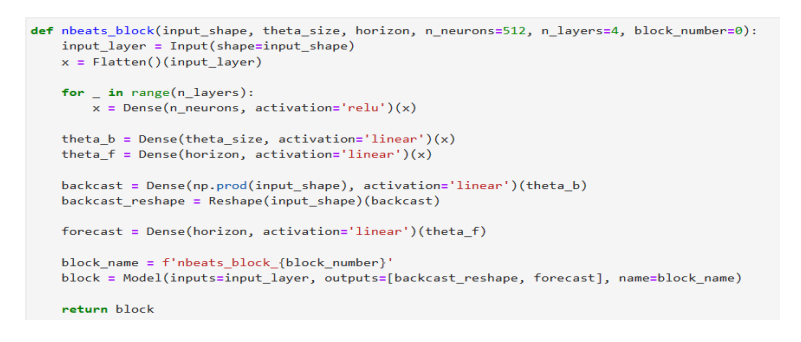

Figure 11: NBEATS Model Architecture

#### 4.3.2 Model Fitting

Using the mean squared error loss and Adam optimizer, this algorithm builds an N-BEATS neural network model by stacking several N-BEATS blocks. It is then trained for time series forecasting, as seen in Figure 12.

## 5 Evaluation

As evaluation metrics, this code, as shown in fig. 13, computes and outputs the RMSE, MAE, and MAPE scores for each feature in the dataset.

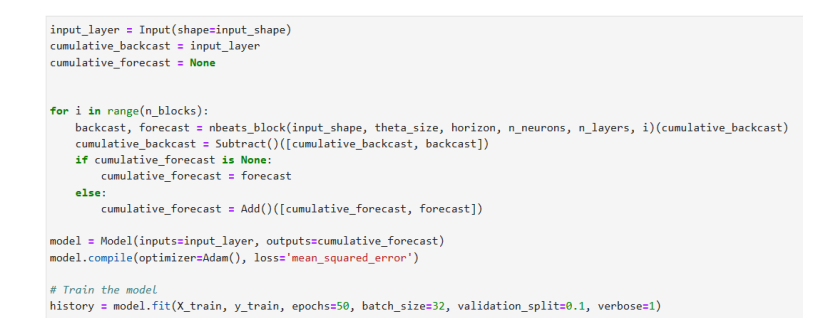

#### Figure 12: NBEATS Model Fitting

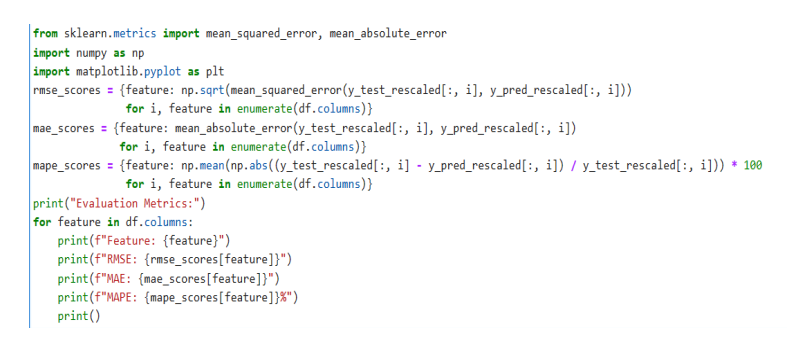

#### Figure 13: Evaluation

## 6 Explainable AI

As seen in Figure 14, this code restructures the input data, generates a SHAP explanation, calculates SHAP values, and outputs the mean SHAP values for every feature.

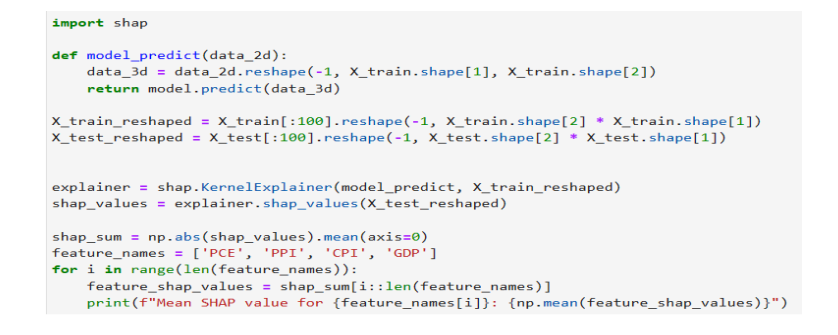

Figure 14: Explainable AI

## References

FRED, S. L. (2022). Welcome to fred, your trusted source for economic data since 1991. URL: https://fred.stlouisfed.org/